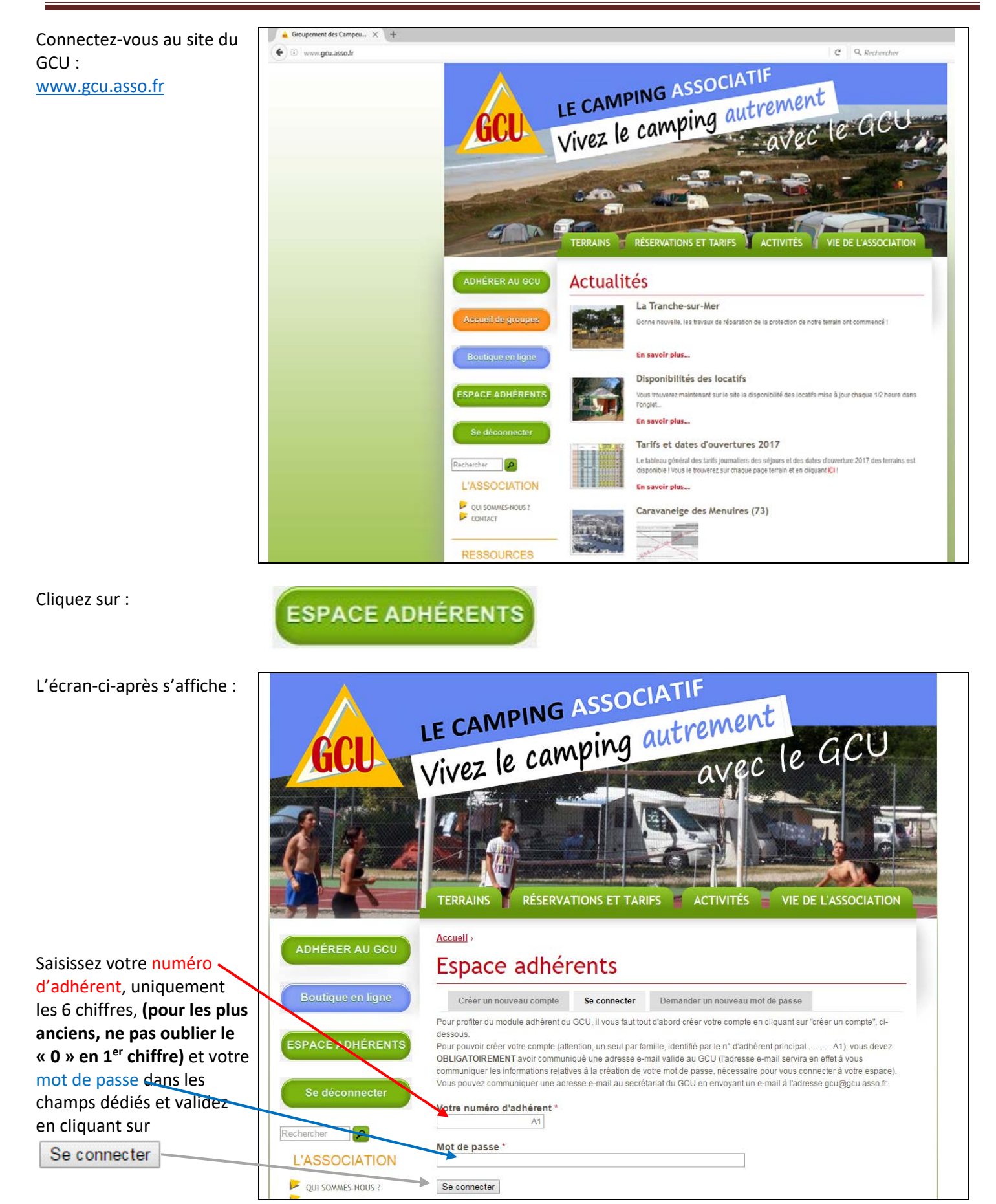

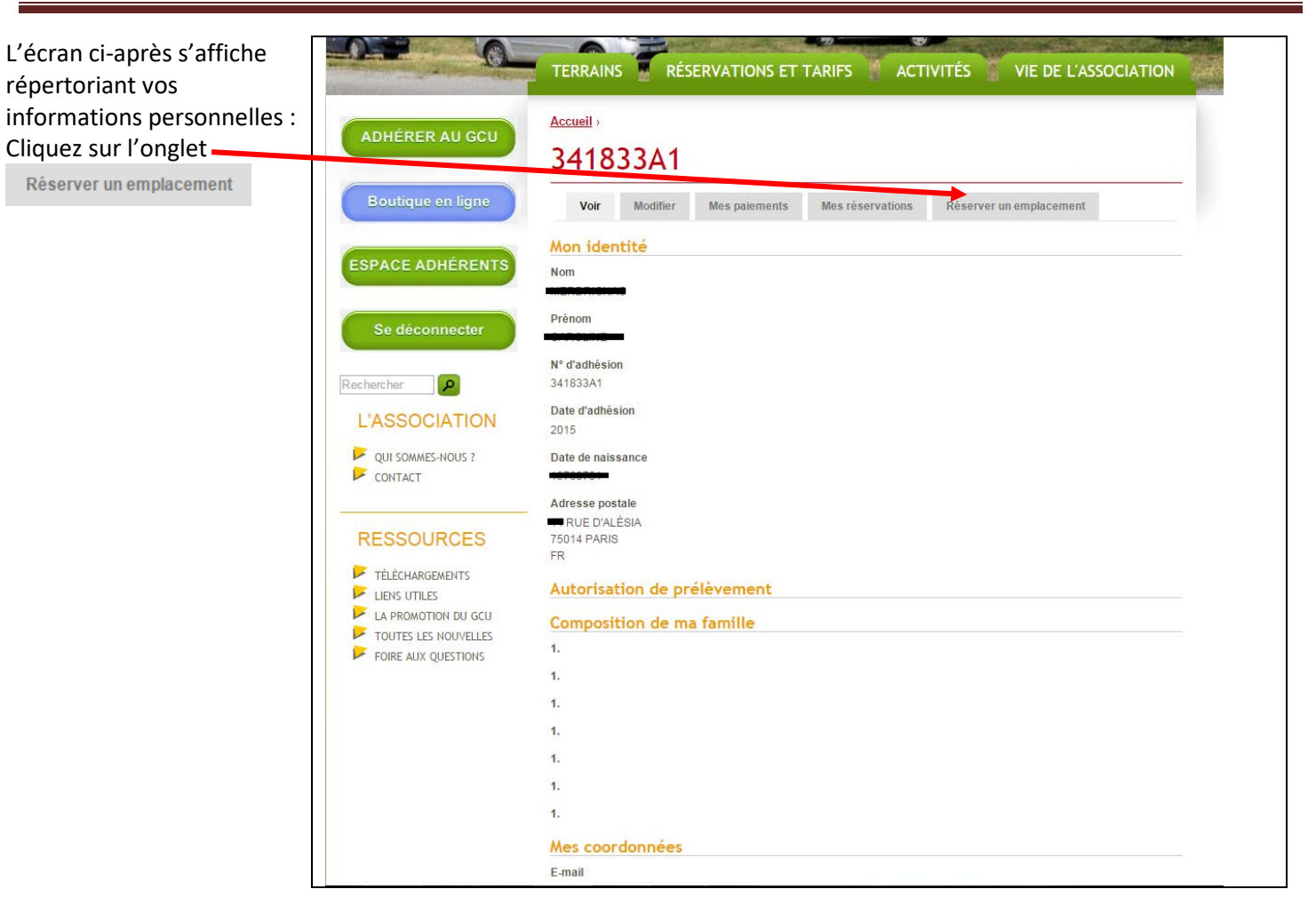

Cliquez sur le terrain de votre choix dans la liste ciaprès :

| ADHÉRER AU GCU                                                                                        | Accueil > 341833A1 ><br>2 / 1 / 2 2 / 1                   |  |  |  |  |  |
|----------------------------------------------------------------------------------------------------|-----------------------------------------------------------|--|--|--|--|--|
| Boutique en ligne                                                                                     | J4IOJJAI                                                  |  |  |  |  |  |
|                                                                                                    | AIGUEBELETTE - Savoie (73)                                |  |  |  |  |  |
| ESPACE ADHÉRENTS                                                                                      | BORMES CABASSON - Var (83)                                |  |  |  |  |  |
| Se déconnecter                                                                                        | BORMES LA FAVIERE - Var (83)                              |  |  |  |  |  |
|                                                                                                    | CANET - Pyrénées Orientales (66)                          |  |  |  |  |  |
|                                                                                                    | CAPBRETON - Landes (40)                                   |  |  |  |  |  |
| QUI SOMMES-NOUS ?                                                                                     | CAVALAIRE Le Paradou - Var (83)                           |  |  |  |  |  |
|                                                                                                    | CAVALAIRE Les Oliviers - Var (83)     EARDEGAS - Var (83) |  |  |  |  |  |
| RESSOURCES                                                                                            | ● GIENS - Var (83)                                        |  |  |  |  |  |
| TÉLÉCHARGEMENTS<br>LIENS UTILES<br>LA PROMOTION DU GCU<br>TOUTES LES NOUVELLES<br>FOIRE AUX QUESTIONS | HENDAYE - Pyrénées Atlantiques (64)                       |  |  |  |  |  |
|                                                                                                    | ILE TUDY - Finistère (29)                                 |  |  |  |  |  |
|                                                                                                    | JARD SUR MER - Vendée (85)                                |  |  |  |  |  |
|                                                                                                    | LACANAU - Gironde (33)                                    |  |  |  |  |  |
|                                                                                                    | LA CROIX VALMER - Var (83)                                |  |  |  |  |  |
|                                                                                                    | LA FLOTTE - Charente Maritime (17)                        |  |  |  |  |  |

# Vous avez <u>deux possibilités de réserver :</u> par <u>période</u> ou par <u>emplacement</u>

## 1/ La réservation par période

qui ne paraît pas réservé(e).

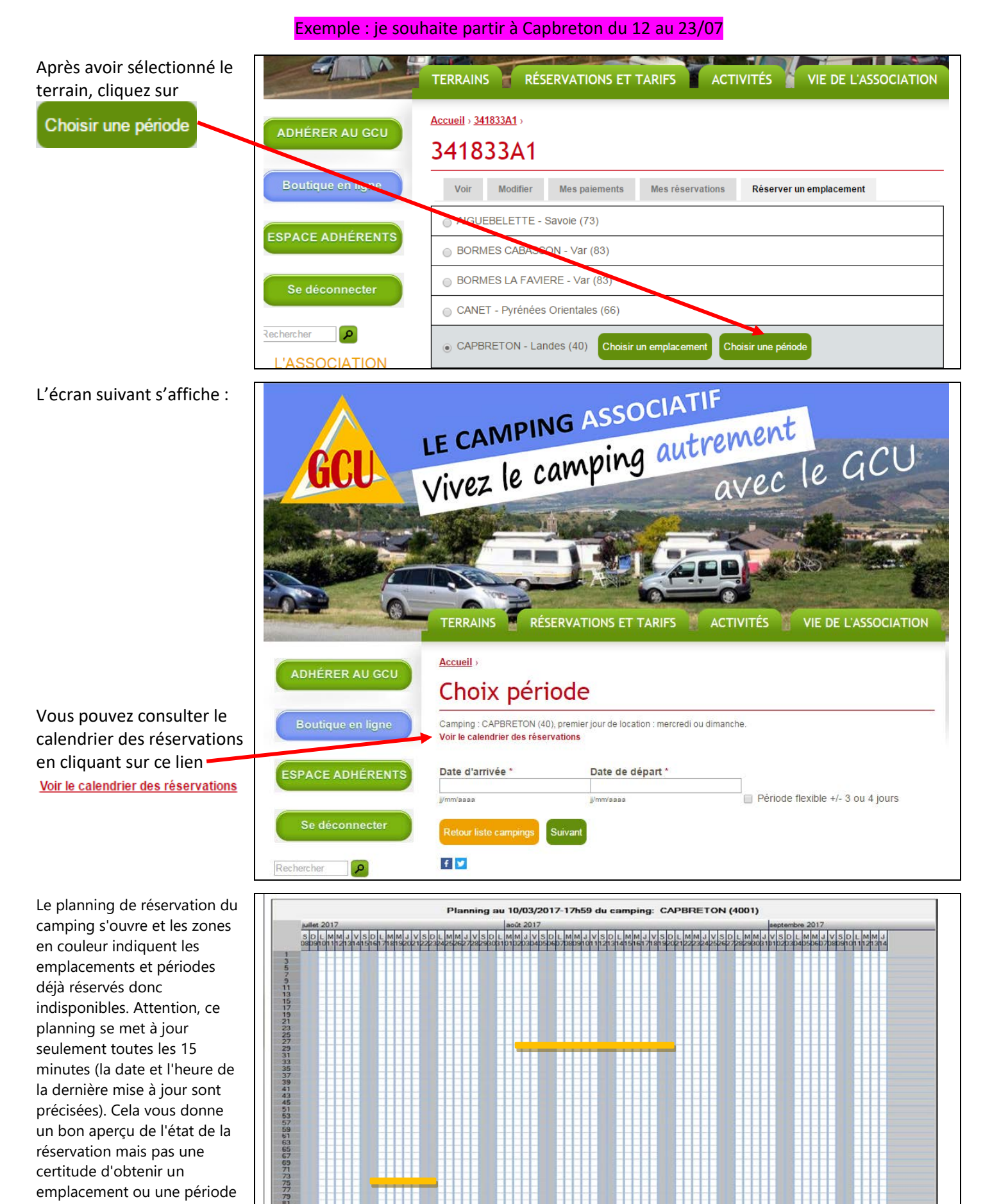

3/10

Saisissez vos dates en les sélectionnant sur le calendrier qui s'affiche. Seuls les jours de réservation autorisés peuvent être sélectionnés, mercredi, samedi ou dimanche (selon les terrains).

## Choix période

Camping : CAPBRETON (40), premier jour de location : mercredi ou dimanche. Voir le calendrier des réservations

|    |     |       |     |      |     |     | bate ac acpuit |                                  |
|----|-----|-------|-----|------|-----|-----|----------------|----------------------------------|
| •  |     | Juill | et  | 2017 | ,   | ►   | j/mm/aaaa      | Période flexible +/- 3 ou 4 jour |
| un | mar | mer   | jeu | ven  | sam | dim |                |                                  |
| 26 | 27  | 28    | 29  | 30   | 1   | 2   |                |                                  |
| 3  | 4   | 5     | 6   | 7    | 8   | 9   |                |                                  |
| 10 | 11  | 12    | 13  | 14   | 15  | 16  |                |                                  |
| 17 | 18  | 19    | 20  | 21   | 22  | 23  |                |                                  |
| 24 | 25  | 26    | 27  | 28   | 29  | 30  |                |                                  |
| 31 | 1   | 2     | 3   | 4    | 5   | 6   | 1              |                                  |

#### Vous obtenez alors l'écran ci-après :

En cochant cette case vous acceptez qu'une autre période vous soit proposée (de +/- 3 ou 4 jours par rapport à vos dates initiales)

Cliquez sur « suivant » – pour passer à l'étape suivante :

Ces listes de choix s'affichent :

1/ Réserver a) 1 emplacement b) 2 emplacements

Désigner comme responsable de l'emplacement le A1 de votre famille **OU** le A2.

# Choix période

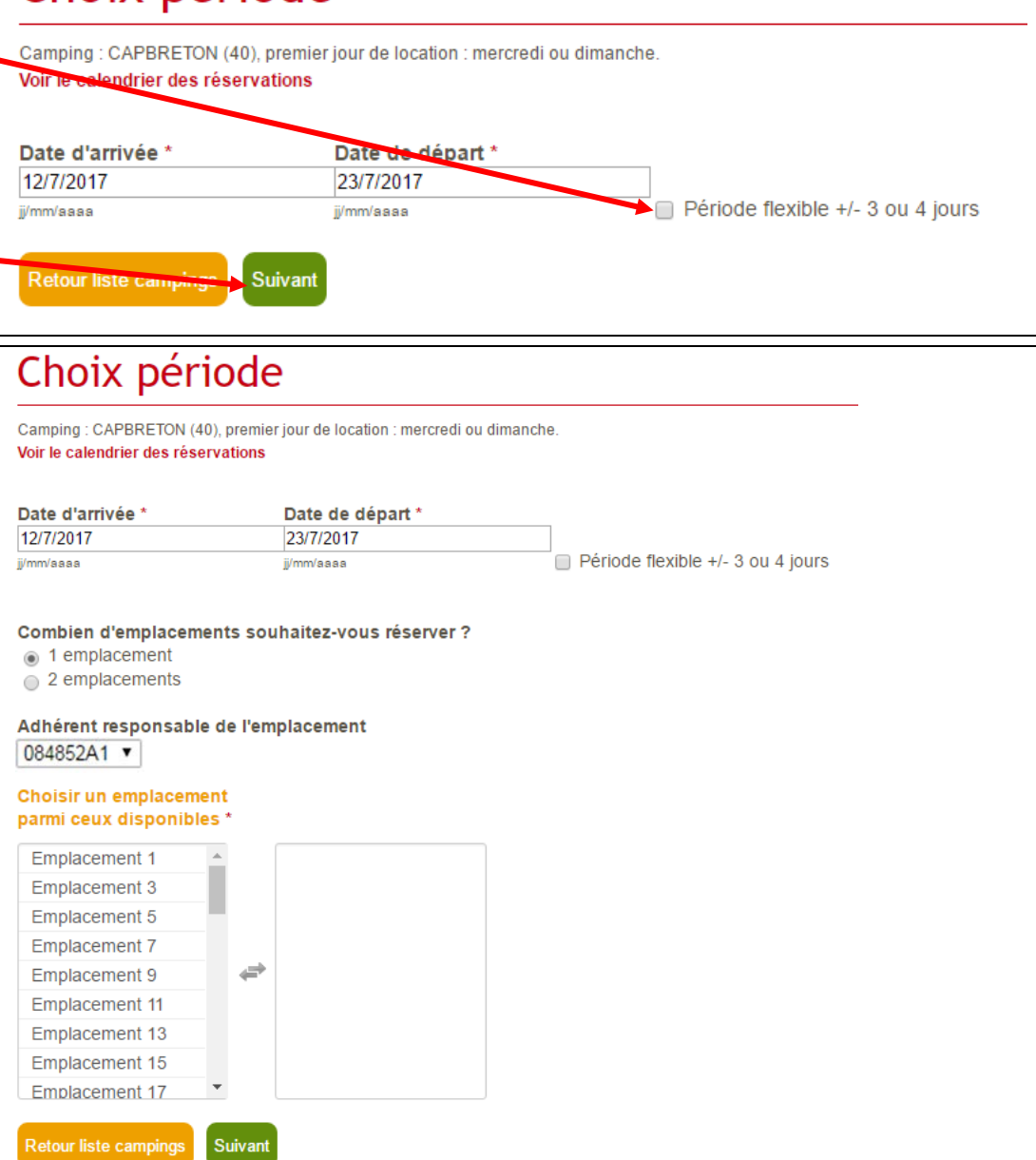

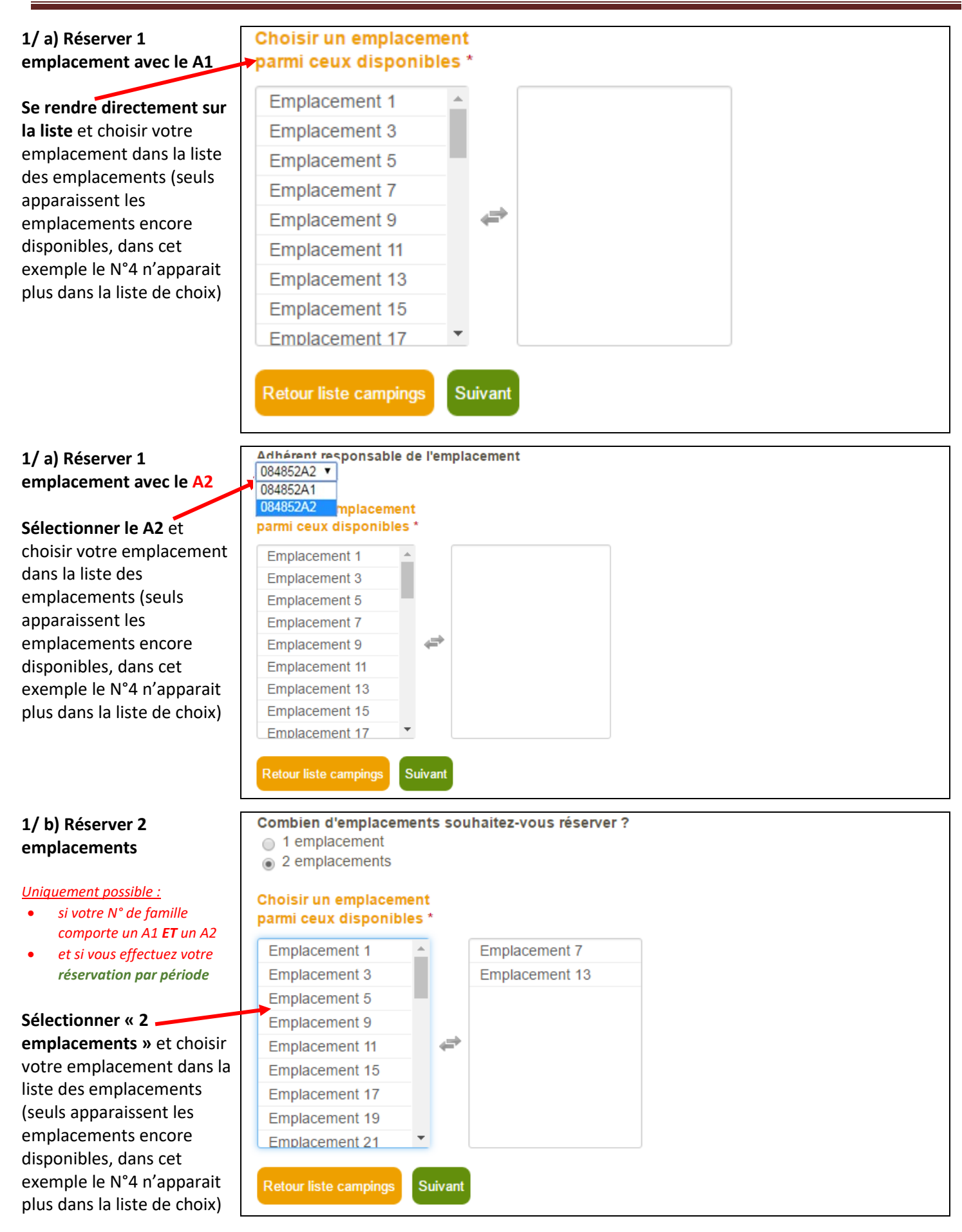

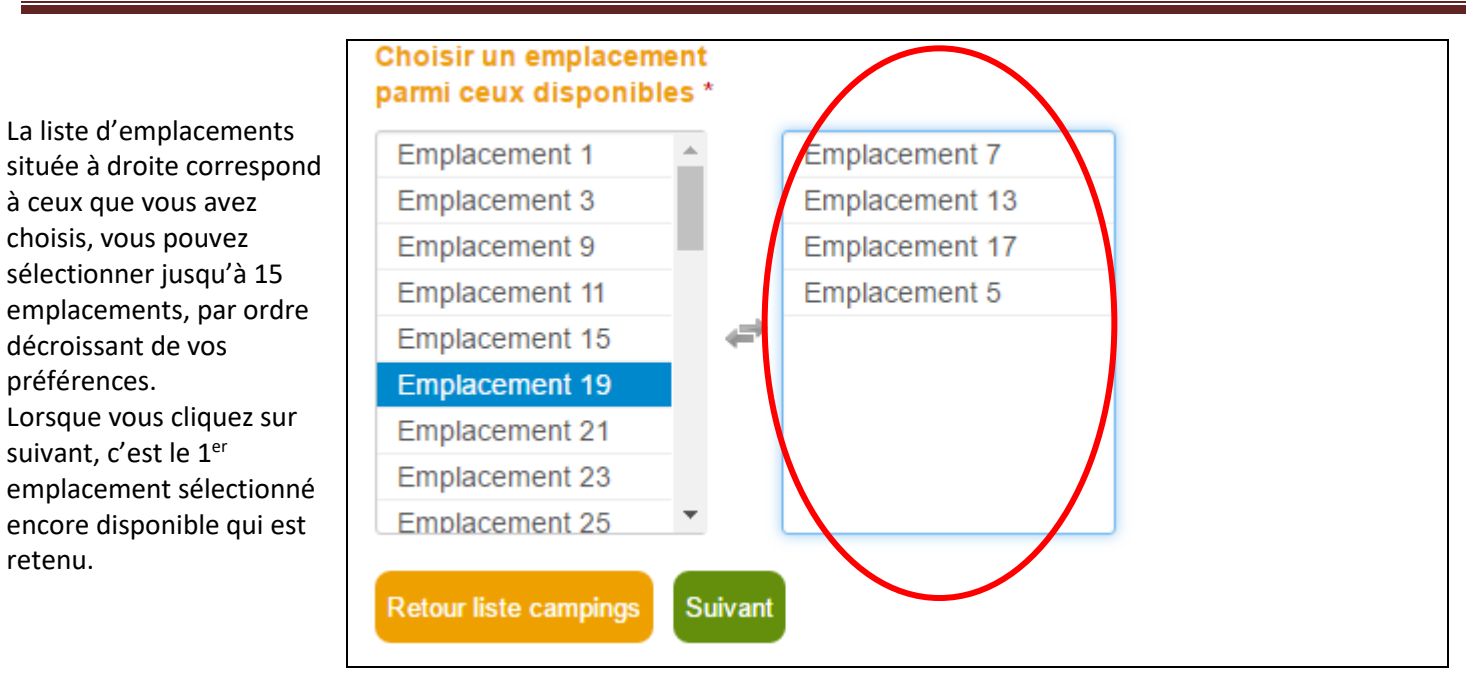

Vous obtenez alors l'écran récapitulant les informations de votre réservation et pour accéder au paiement vous devez avoir lu les **Conditions Générales de Vente** et les accepter en cochant la case.

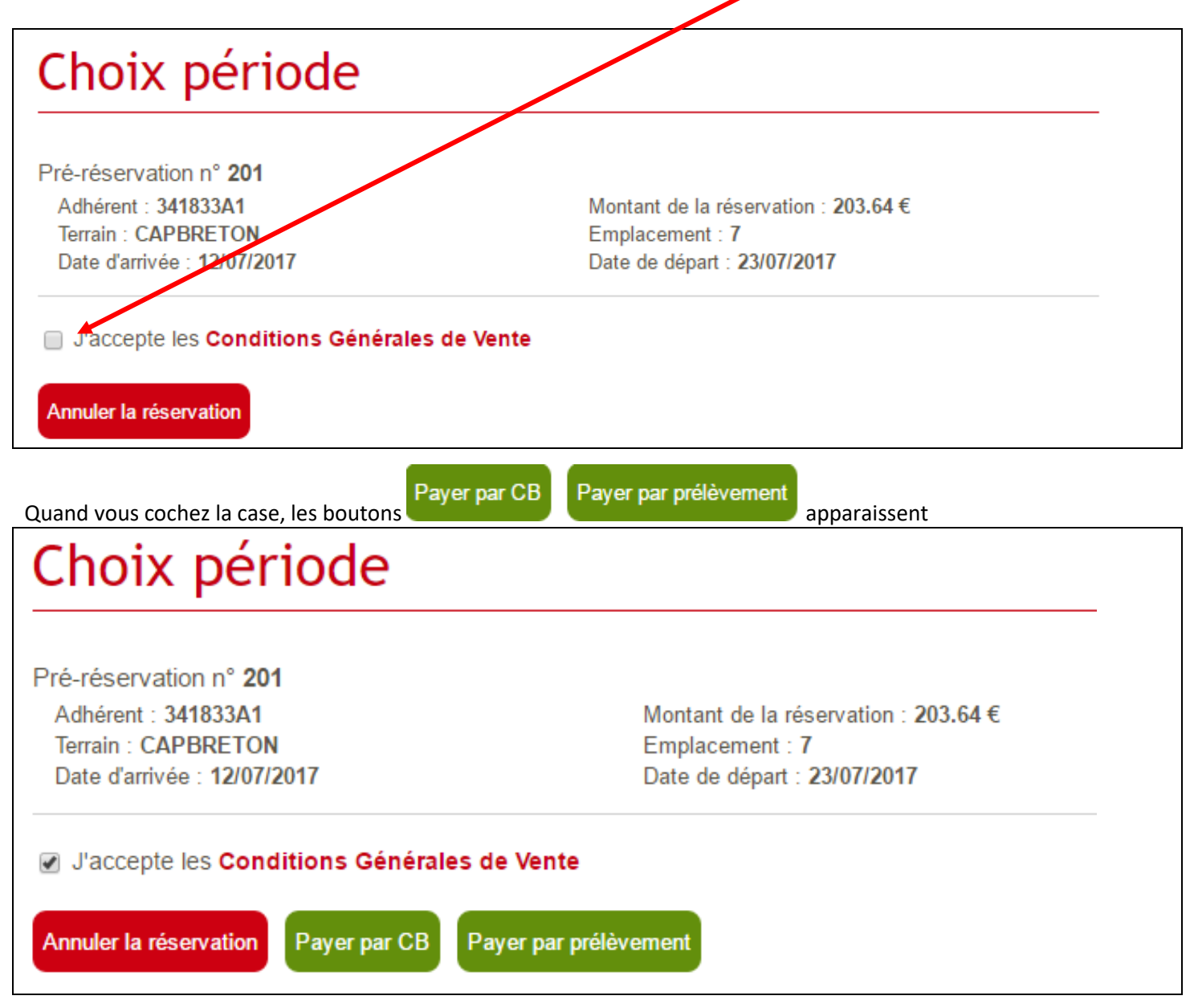

| vous avez ainsi plusieurs poss                                                                                    | <u>ibilités :</u>                                                       |                                                                                                    |  |  |  |  |  |
|----------------------------------------------------------------------------------------------------|-------------------------------------------------------------------------|----------------------------------------------------------------------------------------------------|--|--|--|--|--|
| De modifier votre réserva                                                                                         | tion en cliquant sur                                                    | ler la réservation<br>(vous retournez sur la liste de choix des terrains)                                                                                                    |  |  |  |  |  |
| <ul> <li>De valider votre réservati</li> <li>De valider votre réservati</li> <li>Payer par prélèvement</li> </ul> | on en choisissant de régle<br>on en choisissant de régle                | er par carte bancaire en cliquant sur<br>er par prélèvement automatique en cliquant sur                                                                                                   |  |  |  |  |  |
|                                                                                                    |                                                                         | CC                                                                                                    |  |  |  |  |  |
| Si vous cliquez sur<br>Payer par CB                                                                               | Espace de paiement sécurisé par carte bancaire                          |                                                                                                    |  |  |  |  |  |
| vous êtes<br>redirigés vers l'espace<br>sécurisé de notre banque<br>et obtenez l'écran ci-                        | CommerçantGCU (6206222)Référence201Montant203,64 EUR                    |                                                                                                    |  |  |  |  |  |
| dessous, où vous saisissez                                                                                        | Le CM-CIC garantit la confidentialité et la                             | Montant de la transaction : 203,64 EUR                                                                                                    |  |  |  |  |  |
| bancaires :                                                                                                    | sécurité de vos données.                                                | Numéro de carte bancaire                                                                                                    |  |  |  |  |  |
|                                                                                                    |                                                                         | Date d'expiration Mois ▼ / Année ▼                                                                                                    |  |  |  |  |  |
|                                                                                                    |                                                                         | Code de Verification Guést-ce que c'est?                                                                                                    |  |  |  |  |  |
|                                                                                                    |                                                                         | ✓ Valider X Abandonner                                                                                                    |  |  |  |  |  |
|                                                                                                    |                                                                         | Pour annuler votre paiement et retourner sur le site de GCU, cliquez sur le bouton     Abandonner.                                                                                        |  |  |  |  |  |
|                                                                                                    |                                                                         | MasterCard.<br>SecureCode.<br>Isarn.more                                                                                                    |  |  |  |  |  |
|                                                                                                    |                                                                         |                                                                                                    |  |  |  |  |  |
|                                                                                                    |                                                                         | Les symboles : 🔒, 📧 🔒 indiquent que la transaction est sécurisée.                                                                                                    |  |  |  |  |  |
|                                                                                                    |                                                                         | CC                                                                                                    |  |  |  |  |  |
| Quand vous validez votre<br>paiement, vous obtenez le<br>ticket récopitulatif suivant                             | Espace de paiement sécuris                                              | é par carte bancaire                                                                                                    |  |  |  |  |  |
| (et vous recevez                                                                                                  | Commerçant GCU (6206222)<br>Référence 201                               | Ticket récapitulatif                                                                                                    |  |  |  |  |  |
| informations par mail) :                                                                                          | Montant 203,64 EUR                                                      | Votre paiement a été accepté.     GCU en a été informé.                                                                                                    |  |  |  |  |  |
|                                                                                                    | Le CM-CIC garantit la confidentialité et la<br>sécurité de vos données. | 🚔 Imprimer un accusé d'enregistrement                                                                                                    |  |  |  |  |  |
|                                                                                                    |                                                                         | Type de la transaction CB                                                                                                    |  |  |  |  |  |
|                                                                                                    |                                                                         | Montant de la transaction 203,64 EUR<br>Date de la transaction Le 13 Mars 2017 à 11h03 (UTC+01:00)                                                                                        |  |  |  |  |  |
|                                                                                                    |                                                                         | Numéro de la carte 0000 01XX XXXX XXXX                                                                                                    |  |  |  |  |  |
|                                                                                                    |                                                                         | Réseau de la carte VISA                                                                                                    |  |  |  |  |  |
|                                                                                                    |                                                                         | Numéro de terminal 6206222                                                                                                    |  |  |  |  |  |
|                                                                                                    |                                                                         | Fenêtre d'aide au développement du CGI de confirmation des paiements. Non                                                                                                    |  |  |  |  |  |
|                                                                                                    |                                                                         | affichée sur le serveur de production.     Attention : afin de vous permettre de différencier les confirmations de                                                                        |  |  |  |  |  |
|                                                                                                    |                                                                         | paiement qui vous sont envoyées a partir du serveur de test et du serveur de<br>production, la variable "code-retour" prend des valeurs différentes lorsque le<br>paiement a été accepté. |  |  |  |  |  |
|                                                                                                    |                                                                         | Réponse :<br>Code retour : payetest CGI2 : OK                                                                                                    |  |  |  |  |  |
|                                                                                                    |                                                                         | Cliquer ici pour revenir à l'association GCU                                                                                                    |  |  |  |  |  |
|                                                                                                    |                                                                         |                                                                                                    |  |  |  |  |  |
|                                                                                                    | ı                                                                       | Les symboles : 🚇 🧰 🍰 Indiquent que la transaction est sécurisée.                                                                                                    |  |  |  |  |  |
|                                                                                                    |                                                                         | 7/1                                                                                                    |  |  |  |  |  |

| Payer par prélèvement                                                                      | Paiement accepté                                                                                                    |  |  |  |  |  |  |
|--------------------------------------------------------------------------------------------|----------------------------------------------------------------------------------------------------|--|--|--|--|--|--|
| l'information nous est<br>directement transmise et                                         | Votre paiement a été accepté.                                                                                                    |  |  |  |  |  |  |
| votre demande de réservation est terminée.                                                 | retour                                                                                                    |  |  |  |  |  |  |
| En cliquant sur retour,<br>vous accédez à la page<br>récapitulant votre<br>réservation.    |                                                                                                    |  |  |  |  |  |  |
| Page récapitulative de                                                                     | Accueil > 341833A1 >                                                                                                    |  |  |  |  |  |  |
| voire reservation                                                                          | 341833A1                                                                                                    |  |  |  |  |  |  |
|                                                                                            | VoirModifierMes paiementsMes réservationsRéserver un emplacementExplorateur de fichiers                                                                                                    |  |  |  |  |  |  |
| Cliquez sur Imprimer la                                                                    | Réservation n° 400117E2 (imprimer la Confirmation de réservation)                                                                                                    |  |  |  |  |  |  |
| réservation pour obtenir le document papier.                                               | Adhérent : 341833A1Montant de la réservation : 203.64 €Terrain : CAPBRETONEmplacement : 7Date d'arrivée : 12/07/2017Date de départ : 23/07/2017                                                                 |  |  |  |  |  |  |
|                                                                                            | 72, boulevard de Courcelles 75017 PARIS         Le camping<br>association         Association loi 1901 SIRET : 775 692 072 00447 - APE 9499Z                                                                    |  |  |  |  |  |  |
| Cette confirmation de                                                                      | GCU CAPBRETON                                                                                                    |  |  |  |  |  |  |
| en facture quand le GCU                                                                    | Fait, le : 13/03/2017<br>Numéro adhérent : 341833A1                                                                                                    |  |  |  |  |  |  |
| via value votre palement. N° d'emplacement réservé : 7<br>′ous serez prévenus par un nail. |                                                                                                    |  |  |  |  |  |  |
|                                                                                            | Désignation Date arrivée Date départ Nbj Prix Unit Qté Montant                                                                                                    |  |  |  |  |  |  |
|                                                                                            | Base emplacement + 1 adh.         12/07/2017         23/07/2017         11         17,24         11         189,64           Frais dossier réserv         14,00         1         14,00         1         14,00 |  |  |  |  |  |  |
|                                                                                            | Tow TV(A Mentant ITC : 203,64 €                                                                                                    |  |  |  |  |  |  |
|                                                                                            | Taux 1.7.A.         Montant H i         Montant I VA           10,00         185,11 €         18,53         Montant déjà réglé :         203,64 €                                                               |  |  |  |  |  |  |

Après validation de votre paiement par le GCU, vous pourrez télécharger votre facture d'arrhes (le lien Imprimer la Confirmation de réservation devient Imprimer la Facture d'arrhes).

## 2/ La réservation par emplacement

#### Exemple : je souhaite partir à Capbreton, Je veux absolument l'emplacement 7 du 09 au 16/08

#### Attention !!! Le titulaire de l'emplacement sera le A1 par défaut

Extrait des consignes de fonctionnement : « … Un des adhérents majeurs du groupe doit se désigner comme titulaire de l'emplacement. Le groupe veillera à ne pas désigner un membre qui doit s'absenter ou partir avant les autres … » « …Si le titulaire d'emplacement quitte définitivement le terrain, il doit régler son séjour ainsi que celui des personnes du groupe qui partent en même temps que lui. Les personnes demeurant sur l'emplacement, dans la même installation, désignent un autre titulaire d'emplacement. Dans le cas d'un terrain non complet, un emplacement peut être occupé successivement par les adhérents d'un même groupe. …»

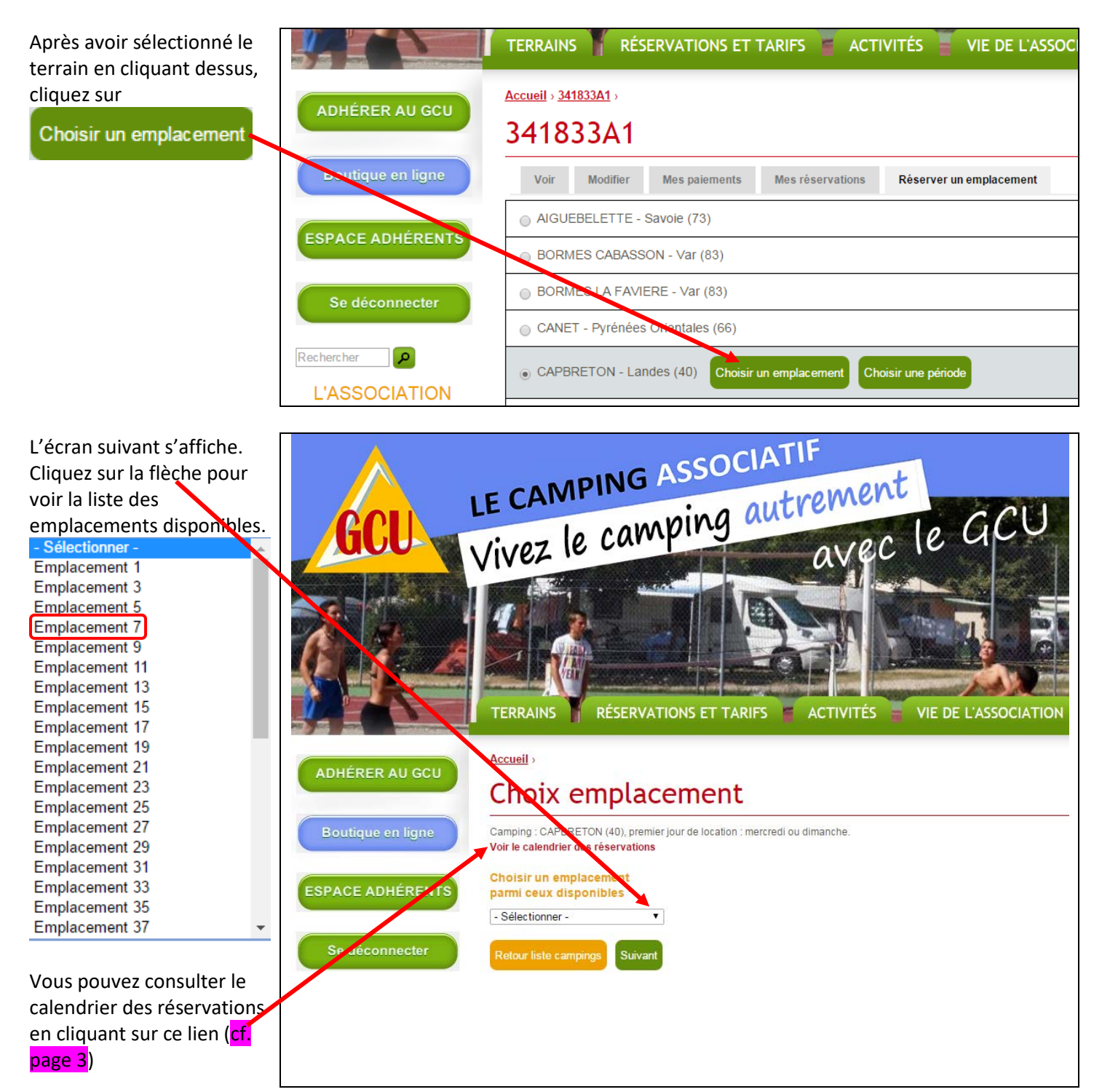

<u>Accueil</u>⇒

Accueil >

9/8/2017

jj/mm/aaaa

f У

Retour liste campi

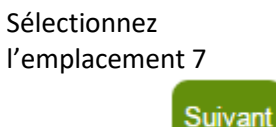

et cliquez sur

Vous pouvez alors choisir vos dates de séjour en les sélectionnant à l'aide du calendrier

#### Attention !

si vous ne pouvez pas sélectionner les dates de votre choix, c'est que l'emplacement est déjà réservé pour la même période ou une partie de la période.

Puis cliquez sur pour valider votre choix

# Choix emplacement

Camping : CAPBRETON (40), premier jour de location : mercredi ou dimanche. Voir le calendrier des réservations

## Choisir un emplacement parmi ceux disponibles \* Emplacement 7 Retour liste campings

# Choix emplacement

Camping : CAPBRETON (40), premier jour de location : mercredi ou dimanche. Voir le calendrier des réservations

#### Choisir un emplacement parmi ceux disponibles \*

Emplacement 7

Date d'arrivée \*

| Date | de | départ |
|------|----|--------|
|      |    |        |

v

|     |         | Aout 2017 |     |     |     |     |     |     |
|-----|---------|-----------|-----|-----|-----|-----|-----|-----|
| DOP | Suivent | lun       | mar | mer | jeu | ven | sam | dim |
| ngs | Suivant | 31        | 1   | 2   | 3   | 4   | 5   | 6   |
|     |         | 7         | 8   | 9   | 10  | 11  | 12  | 13  |
|     |         | 14        | 15  | 16  | 17  | 18  | 19  | 20  |
|     |         | 21        | 22  | 23  | 24  | 25  | 26  | 27  |
|     |         | 28        | 29  | 30  | 31  | 1   | 2   | 3   |
|     |         | 4         | 5   | 6   | 7   | 8   | 9   | 10  |

Accueil > Choix emplacement Vous obtenez alors l'écran Pré-réservation n° 202 récapitulant les Adhérent : 341833A1 Montant de la réservation : 134.68 € Terrain : CAPBRETON informations de votre Emplacement : 7 Date d'arrivée : 09/08/2017 Date de départ : 16/08/2017 réservation Pour la suite, retournez aux pages 6, 7 et J'accepte les Conditions Générales de Vente 8 de ce tutoriel. Annuler la réservation